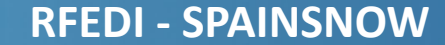

# INSTRUCCIONES DE ACCESO: ÁREA PRIVADA FFAA

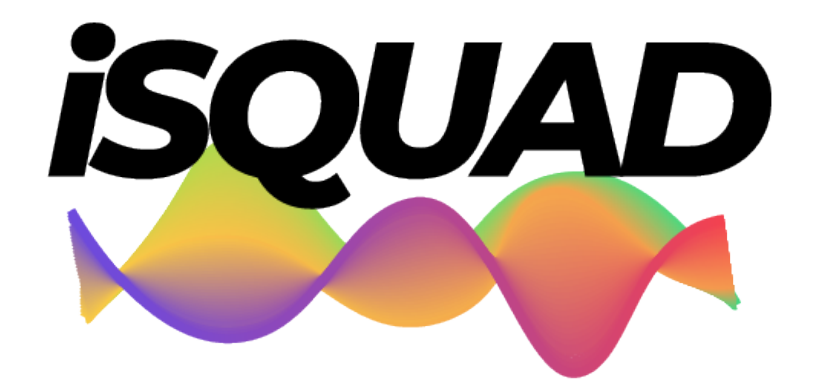

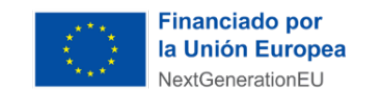

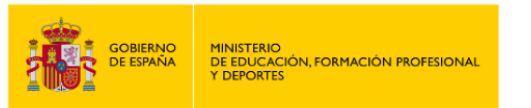

Plan de Recuperación, Transformación y Resiliencia

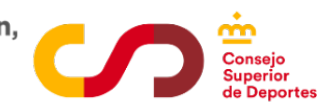

ÁREA FFAA

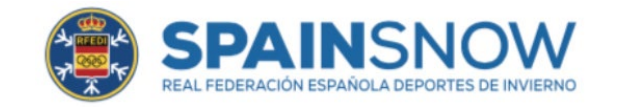

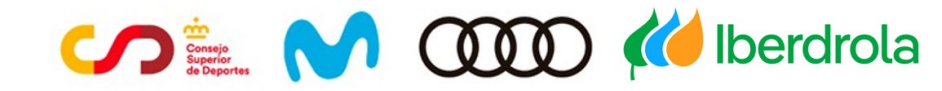

# INTRODUCCIÓN

Esta nueva temporada, trae consigo una nueva forma de gestionar nuestro deporte, de la mano de la plataforma **iSquad**, herramienta con la que queremos facilitar la gestión de procesos a deportistas, clubes y Federaciones Autonómicas.

Para ello, cada Federación Autonómica (FFAA) debe entrar en su Área Privada, con los datos de la/s persona/s que han solicitado ser autorizadas.

La gestión de licencias, se va a gestionar exclusivamente a través de esta nueva aplicación.

PASO 1: ACCESO ÁREA ADMINISTRACIÓN: estas instrucciones servirán como guía de registro de la Licencia RFEDI.

Acceso: https://hub.isquad.es/deportes-de-invierno/

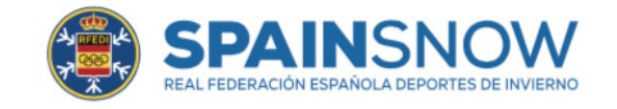

#### **INSTRUCCIONES ACCESO ÁREA FFAA**

#### Acceso: https://hub.isquad.es/deportes-de-invierno/

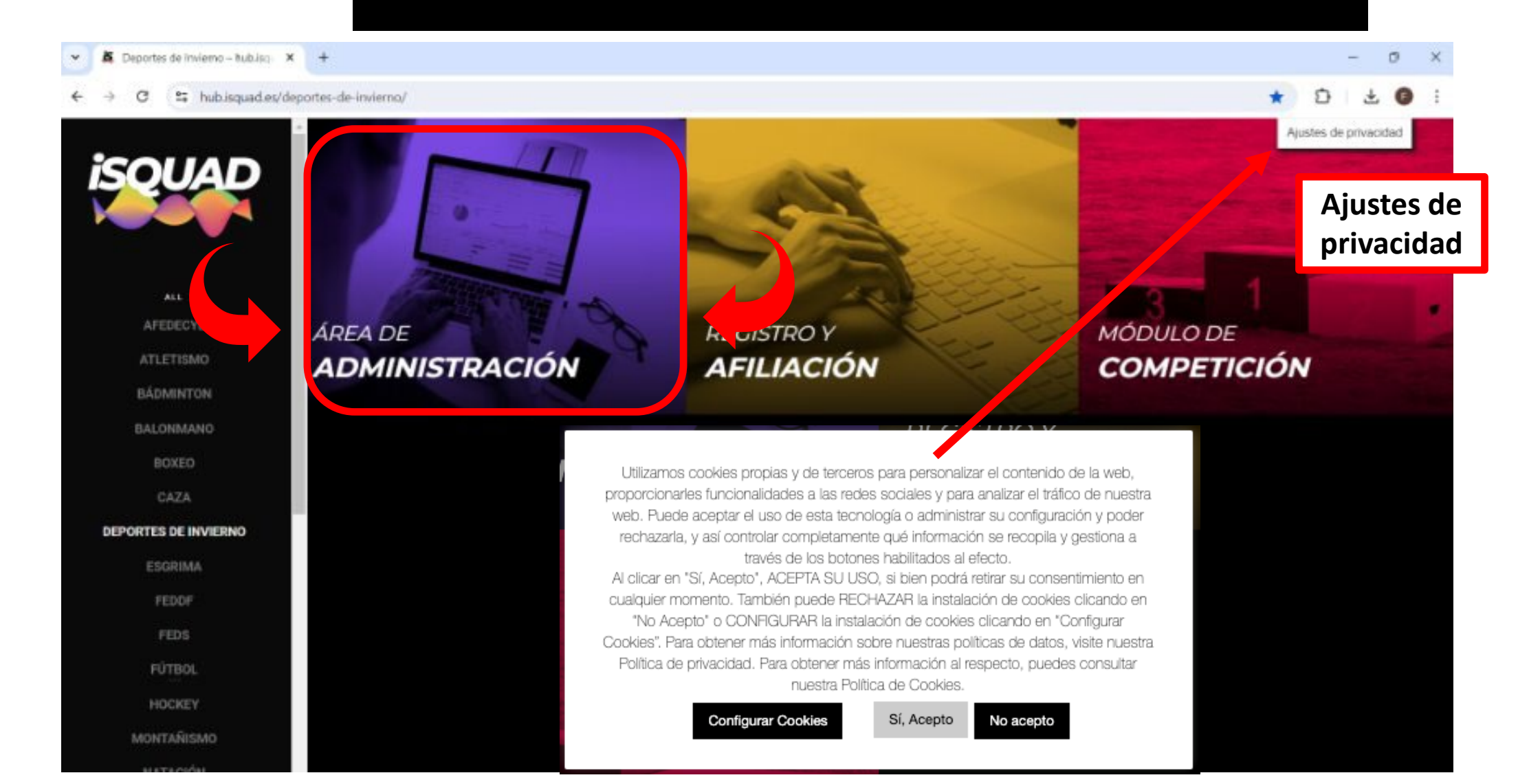

# **INSTRUCCIONES ACCESO ÁREA FFAA**

E :

∞ ☆

Ð

Ł

← → C <sup>2</sup>; invierno.isquad.es/indexadministracion.php

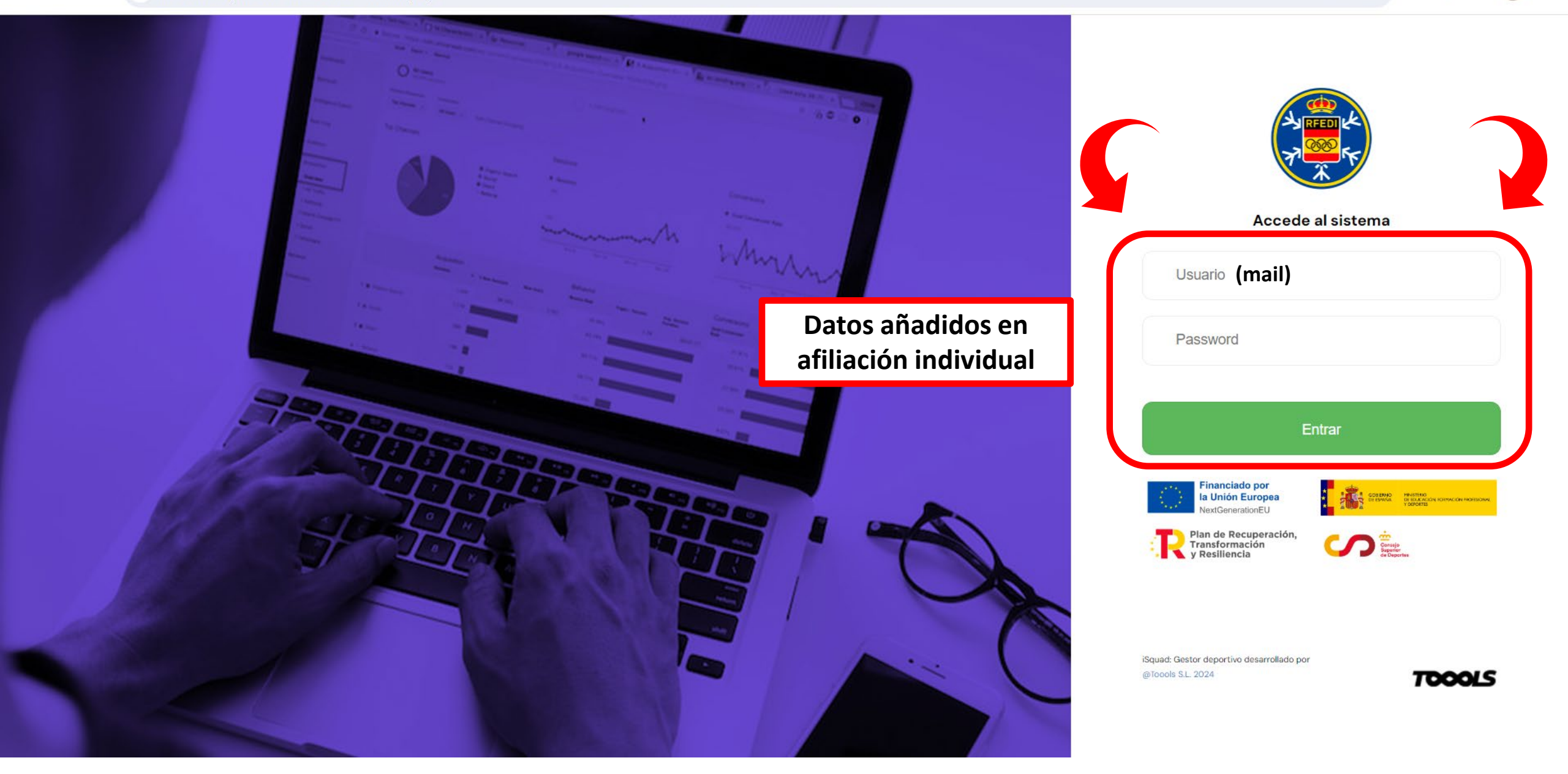

#### VALIDACIÓN CLUBES. ÁREA FFAA

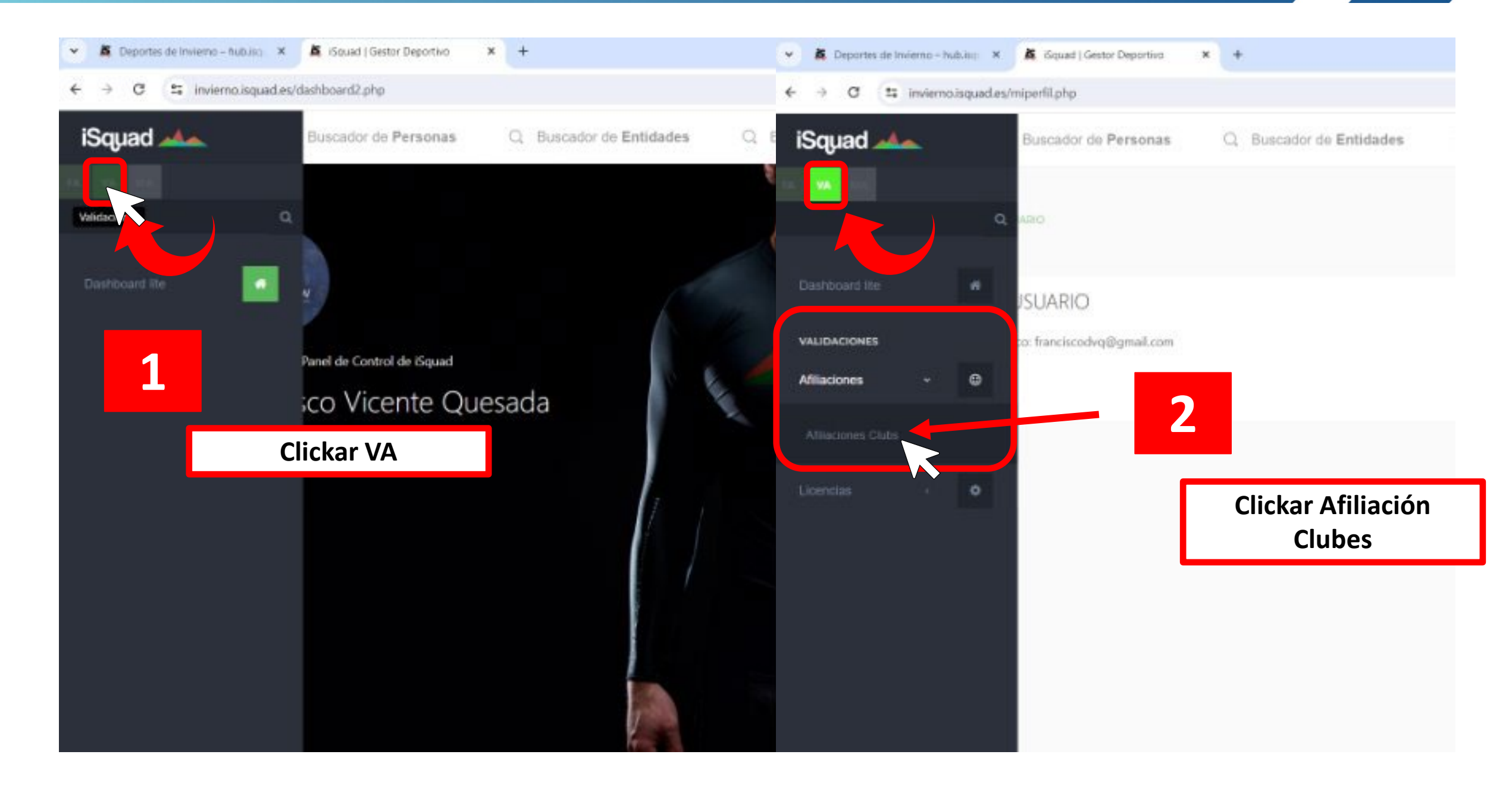

#### VALIDACIÓN CLUBES. ÁREA FFAA

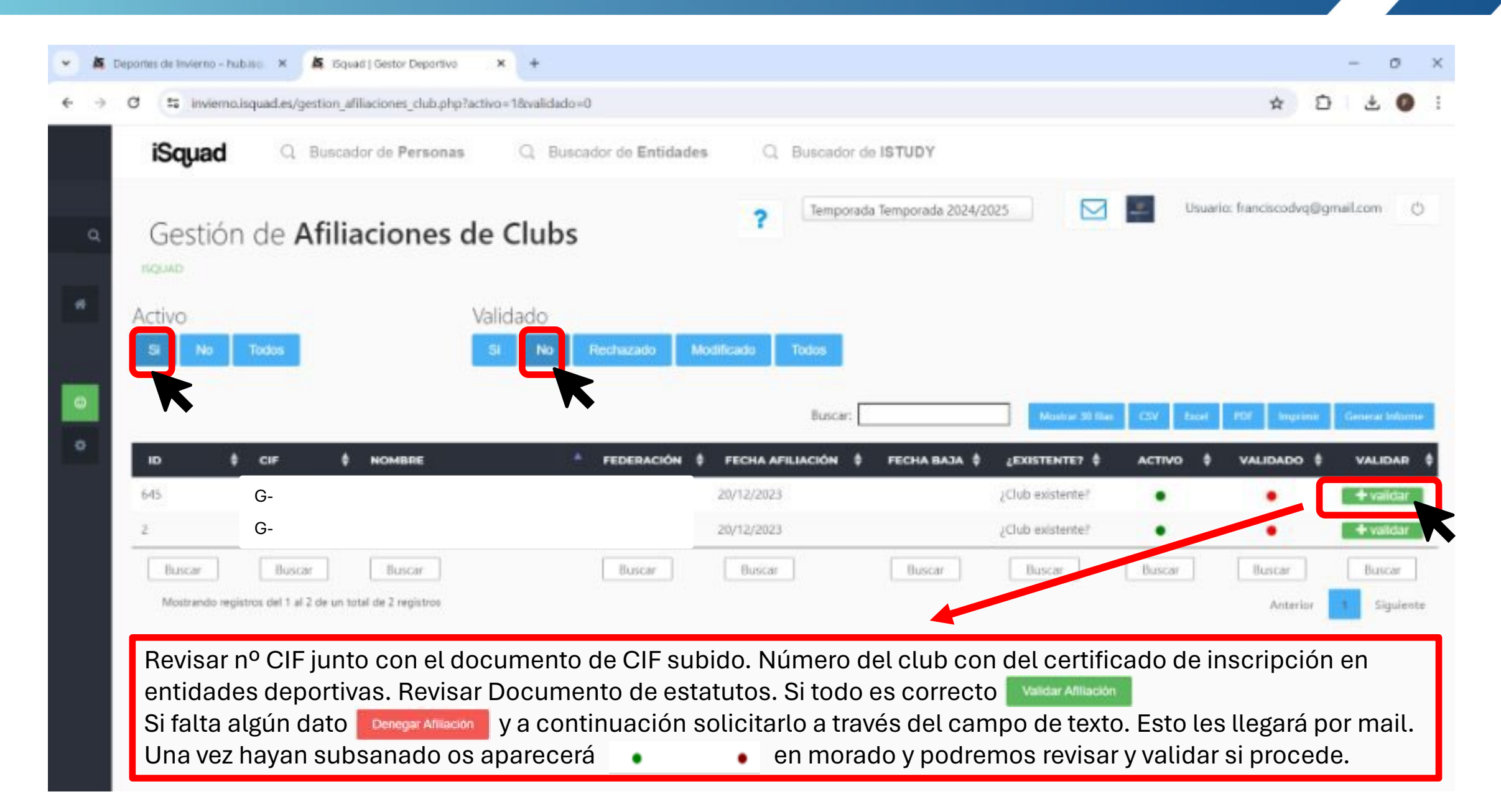

#### VALIDACIÓN CLUBES. ÁREA FFAA

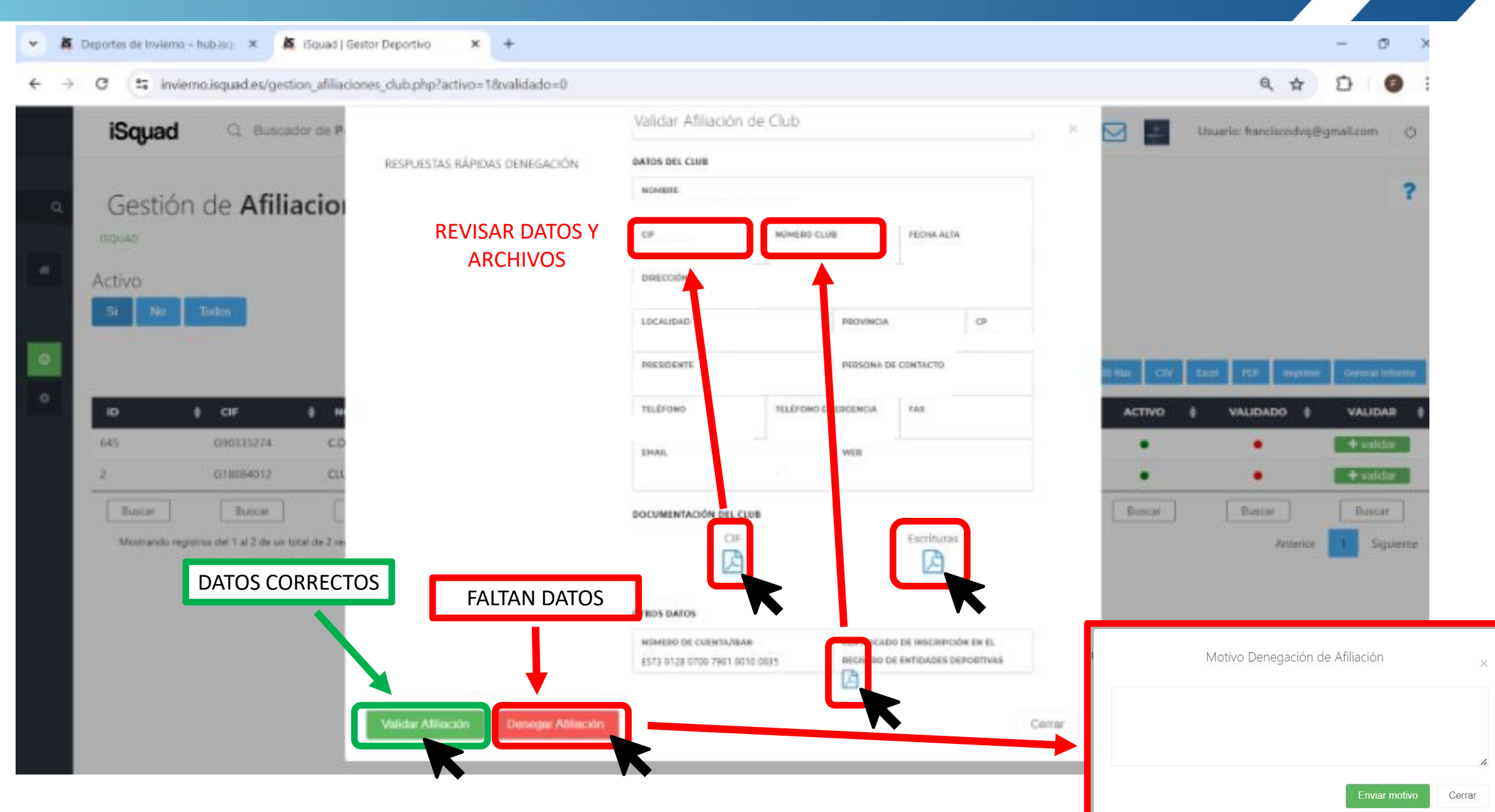

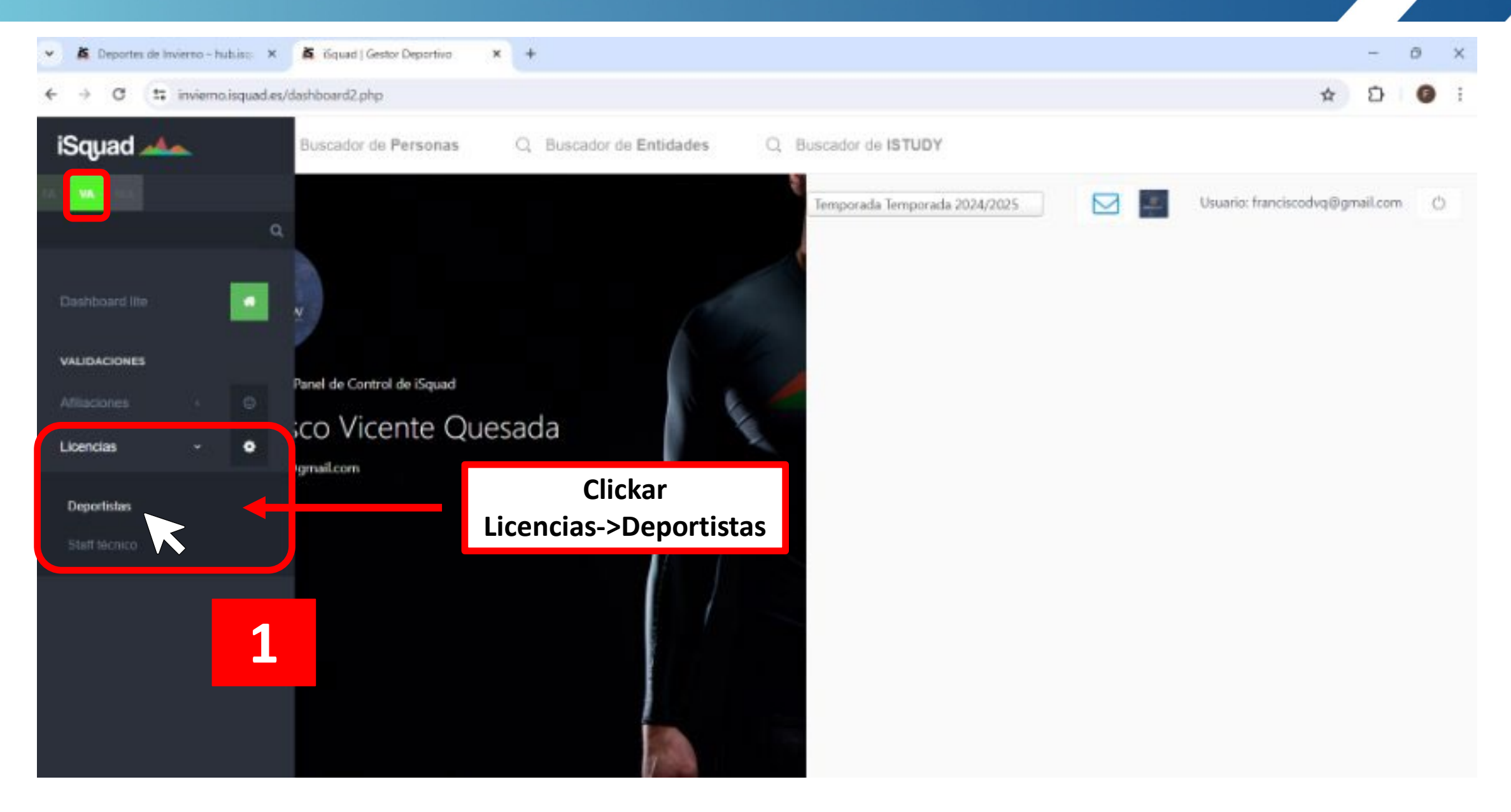

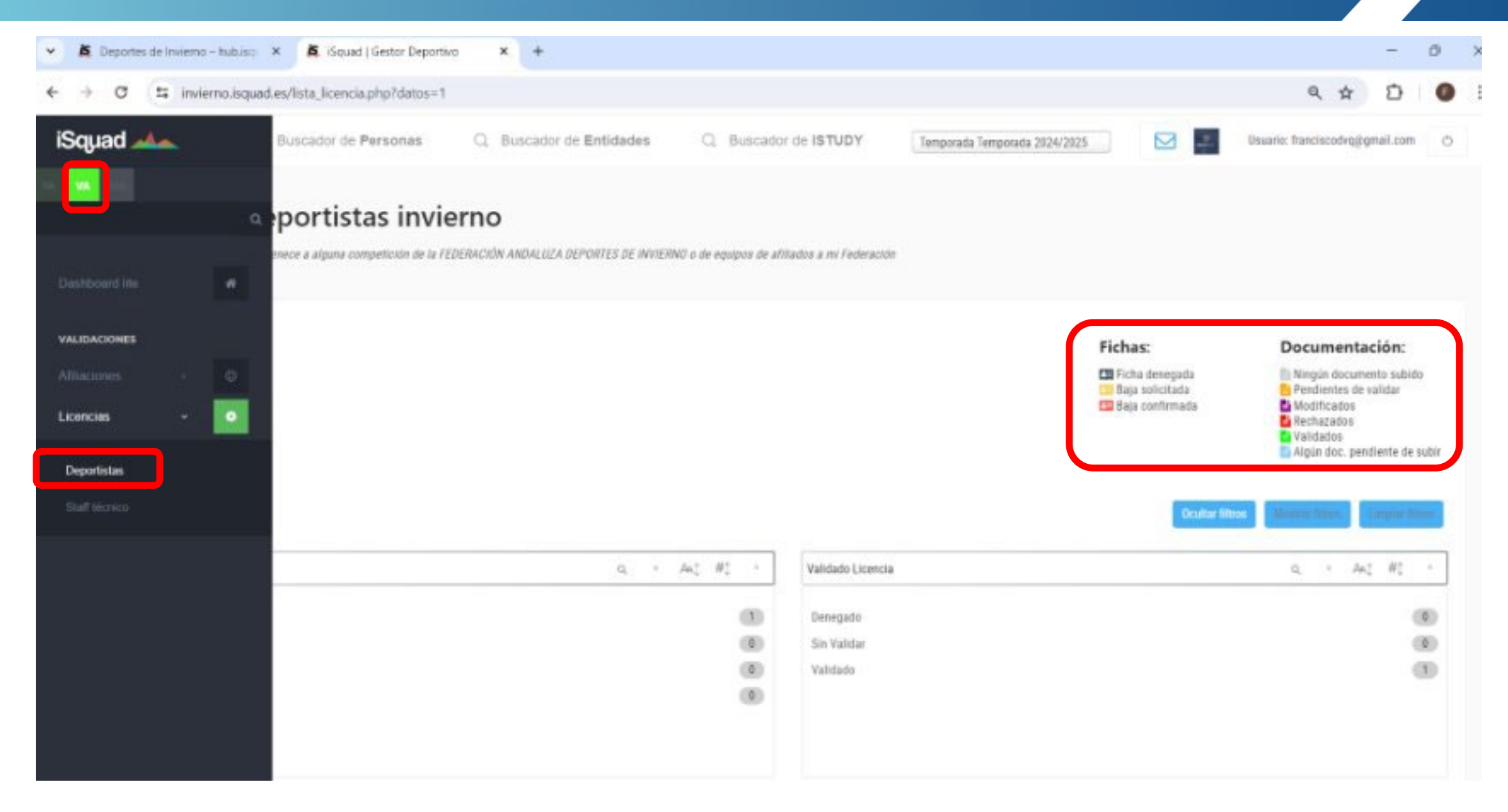

| No hay filtros aplicados                                               | Usar filtros                                       | (si procede)                                |                                                                                                    |                            |                                                                                                    | Icultar films       |
|------------------------------------------------------------------------|----------------------------------------------------|---------------------------------------------|----------------------------------------------------------------------------------------------------|----------------------------|----------------------------------------------------------------------------------------------------|---------------------|
| Estado                                                                 |                                                    | 0, + Ast #1 +                               |                                                                                                    | ia                         |                                                                                                    | Q * M <u>*</u>      |
| Activos                                                                |                                                    | 0                                           | Denegado                                                                                                    |                            |                                                                                                    |                     |
| Baja confirmada                                                        |                                                    | 0                                           | Sin Validar                                                                                                    |                            |                                                                                                    |                     |
| Baja solicitada                                                        |                                                    | 0                                           | Validade                                                                                                    |                            |                                                                                                    |                     |
| Mastar 10 Illas CSV CSV(T000)<br>Solicitar Pago Licencia Internacional | EXCEL EXCEL(TODO) PDF                              | Herramienta                                 | s para                                                                                                    | Deseleccionar todo         | Validación y Pago de                                                                                                    |                     |
|                                                                        |                                                    | exponariisi                                 | auos                                                                                                    | and become measure         | Lice                                                                                                    | ncias               |
| SEL. Ø FOTO/DNI                                                        | Ø NOMBRE/ID                                        |                                             | a francisco de la companya de la companya de | MODALIDAD                  | and the second second s |                     |
| SEL Ø FOTD/DNI                                                         | NOMBREAD     FRANCISCO DOMINGO VICENTE     QUESADA | PEDERACIÓN ANDALUZA<br>DEPORTES DE INVIERNO | CLUB ESQUI PROEBA                                                                                                    | MODALIDAD     ESQUI ALPIND | DEPORTISTA                                                                                                    | 2014-05-29 09:58:19 |

1

2

#### LOS CAMPOS/COLUMNAS DE ESTE APARTADO, SE PUEDEN ARRASTRAR PARA FACILITAR UN ORDEN PERSONALIZADO

FECHA FOTO/DNI SEL. ۵ ۵ NOMBRE/ID ) ( ۵ ٥ FED. TERRITORIAL CLUB MODALIDAD ROL ۵ ۲ ALTA/B/  $\Box$ 8 FRANCISCO DOMINGO VICENTE FEDERACIÓN ANDALUZA **ESQUI DE FONDO CLUB ESQUI PRUEBA** DEPORTISTA 2024-06-041 QUESADA **DEPORTES DE INVIERNO** 10 44260486E Mostrando registros del 1 al 2 de un total de 2 registros Siguiente Anterior Arrastrar la barra hacia la derecha para ver todos los campos FECHA VALIDAR VALIDADO LICENCIA LICENCIA ۲ ۵ ۵ DOCUMENTACIÓN NACIONALIDAD ٥ ٠ ۵ NACIONAL ALTA/BAJA LICENCIA NACIONAL INTERNACIONAL NO SOLICITADA ES 2024-06-04 08:14:59  $\bigcirc$ Siguiente VER SIGUIENTE PASO

#### DOCUMENTACIÓN DEPORTISTA. ÁREA FFAA

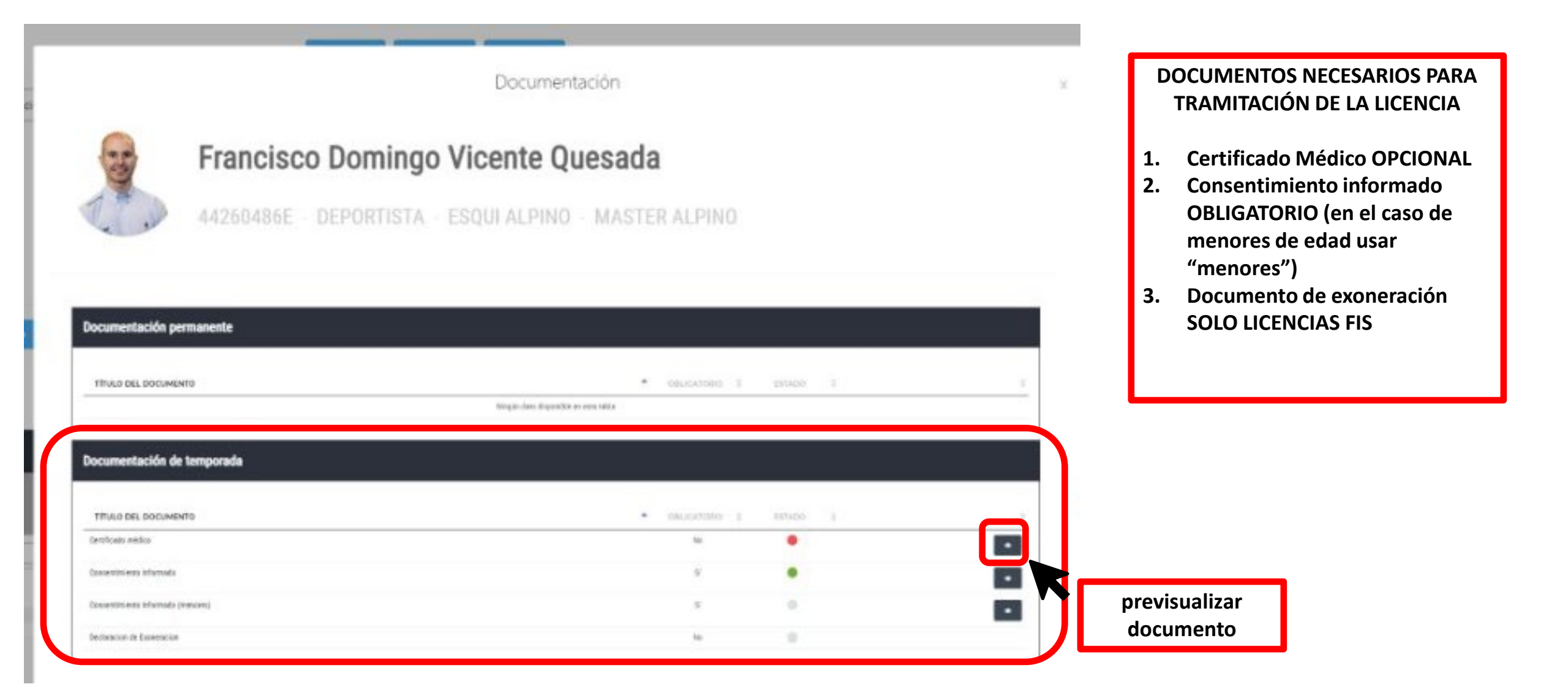

#### DOCUMENTACIÓN DEPORTISTA. ÁREA FFAA

#### invierno.isquad.es/lista\_licencia.php?datos=1

![](_page_12_Figure_2.jpeg)

![](_page_12_Picture_3.jpeg)

←

 $\rightarrow$ 

G

# DOCUMENTACIÓN DEPORTISTA. ÁREA FFAA

| ¥ 1 | な Deportes de Invierno - hubi | 😋 🗴 👗 iSquad   Gestor Deportivo    | × +                         |                                                                                                    |   |              | $\overline{a}$ | 0 | > |
|-----|-------------------------------|------------------------------------|-----------------------------|----------------------------------------------------------------------------------------------------|---|--------------|----------------|---|---|
| ÷   | → O S invierno.is             | quad.es/lista_licencia.php?datos=1 |                             |                                                                                                    | Q | *            | Ð              | 0 |   |
|     |                               | Documentación permanente           |                             | CONSENTIMIENTO INFORMADO                                                                                                    |   |              |                |   |   |
| ٩   |                               | ITTULO DEL DOCUMENTO               | Deutskroning († 1974-00) († | DECLARACION                                                                                                    |   |              |                |   |   |
|     |                               | Documentación de temporada         |                             | PRIMEND - REDUX ACIONES DE LA REEDI                                                                                                    |   |              |                |   |   |
|     |                               | TITULO DEL DOCUMENTO               | · saucenno j zenno j        | i. Entendo y acepto que ni participación como tinute de scorecta deportos to casigarer<br>evento que forme parte del calendario eficial de la HFEE supone ni aceptación de todas<br>las reglas y normatinas de la HFEE que tre sean de aplicación.     2. Por la testo rise convelto a las instrutentivas y regulaciones de la HFEE, a la normativa |   |              |                |   |   |
| •   |                               | Consentinismis I effort why        | 5 <b>0</b>                  | general depuertos del CDD, e las cienzalemes y a las inertesceixes que la prepia MPEDE diche en na momento, sol como a la partadicción encargada de es campiteliento.      S. Dectero que concorto dichas revenativas, regulaciones, y en especial la que hace enformas a la diligación de estar en posende de ana licencia para poder practicar mi |   |              |                |   |   |
|     | Validar set                   | Declanación de Caciertación        | N 0                         | Acparte.                                                                                                    |   |              |                |   |   |
|     |                               | 1Revi3                             | sar documento               | <section-header><section-header><list-item><list-item><list-item><list-item></list-item></list-item></list-item></list-item></section-header></section-header>                                                                                                    |   | NACION/<br>1 |                |   |   |

![](_page_14_Figure_1.jpeg)

![](_page_15_Picture_1.jpeg)

![](_page_15_Figure_2.jpeg)

.

#### PAGO LICENCIA. ÁREA FFAA

![](_page_16_Figure_1.jpeg)

#### PAGO LICENCIA. ÁREA FFAA

![](_page_17_Figure_1.jpeg)

#### VISUALIZAR LICENCIA. ÁREA FFAA

![](_page_18_Picture_1.jpeg)

#### VISUALIZAR FACTURA. ÁREA FFAA

![](_page_19_Figure_1.jpeg)

#### LICENCIA FIS. ÁREA FFAA

![](_page_20_Figure_1.jpeg)

# **INFO IMPORTANTE**

Este proceso de VALIDACIÓN DE LICENCIAS, solo lo podrán realizar las personas de las FFAA autorizadas.

Este proceso es muy intuitivo y es importante trabajar desde el pc o portátil.

Recordar que esta temporada el <u>Nº de Licencia será el Nº DNI</u>.

Por seguridad, el sistema se cerrará cuando detecte inactividad prolongada (más de 10min).

Para cualquier duda o aclaración usar el formulario de soporte 🔀

![](_page_21_Picture_7.jpeg)

# INNOVACIÓN DIGITALIZACIÓN

![](_page_22_Picture_1.jpeg)

![](_page_22_Picture_2.jpeg)

![](_page_22_Picture_3.jpeg)

![](_page_22_Picture_4.jpeg)

![](_page_22_Picture_5.jpeg)

![](_page_22_Picture_6.jpeg)